# OS2faktor

# AD FS Connector Vejledning

 Version:
 1.9.0

 Date:
 16.12.2021

 Author:
 BSG

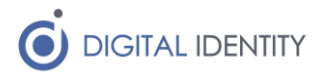

# Indhold

| 1 | Indl | ledning                        | 3 |
|---|------|--------------------------------|---|
| 2 | Foru | udsætninger                    | 4 |
|   | 2.1  | Connector softwaren            | 4 |
|   | 2.2  | API nøgle                      | 4 |
| 3 | Inst | allation                       | 5 |
| 4 | Kon  | figuration                     | 5 |
|   | 4.1  | Windows registreringsdatabasen | 5 |
|   | 4.2  | AD FS konsollen                | 3 |
|   | 4.2. | .1 Slå OS2faktor til i AD FS   | Э |
| 5 | Log  | fil og fejlsøgning1            | 3 |

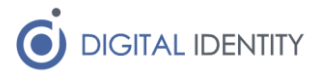

### 1 Indledning

Dette dokument beskriver hvordan man installerer og konfigurerer AD FS Connectoren til OS2faktor infrastrukturen.

Dokumentet er rettet mod it-teknikere og driftsfolk der administrerer AD FS servere.

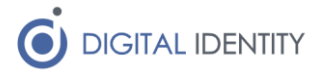

# 2 Forudsætninger

For at installere AD FS Connectoren skal man have følgende

- Administrator-rettighed til de AD FS servere hvor connectoren skal installeres
- Selve connector softwaren
- Viden om hvor relevante bruger-oplysninger kan findes i AD (til konfigurationen)
- Den API nøgle der gør det muligt for connectoren at kommunikere med OS2faktor infrastrukturen

### 2.1 Connector softwaren

Man kan altid hente den nyeste udgave af AD FS connectoren fra nedenstående website. Man kan altid se hvilken version af softwaren man har installeret, ved at kigge i registreringsdatabasen (se afsnittet om konfiguration af connectoren for yderligere detaljer)

#### https://www.os2faktor.dk/download.html

#### 2.2 API nøgle

Under konfiguration skal der indtastes en API nøgle. Denne nøgle kan man få af driftoperatøren til OS2faktor infrastrukturen. Tag kontakt til <u>helpdesk@digital-identity.dk</u> for yderligere detaljer.

Hvis man anvender forskellige OS2faktor Connectors (fx både en VPN Connector og en AD FS Connector), skal man anvende forskellige API nøgler til disse Connectors.

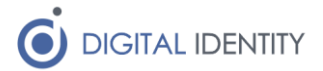

### 3 Installation

Connectoren distribueres som en MSI installer. Det er vigtigt at softwaren installeres på samtlige servere i AD FS farmen, da der installeres og registreres en række DLL filer.

Under installationen skal man forholde sig til 2 valg.

- 1. Hvor softwaren skal installeres. Hvis ikke default værdien er ønsket, så rettes denne til, så softwaren installeres på det ønskede sted
- Om AD FS setup scriptet skal afvikles. Default er at det afvikles. Hvis man ikke ønsker at det afvikles, skal man selv registrere de fornødne DLL filer i GAC'en via powershell, samt registrere OS2faktor connectoren inde i AD FS konsollen. Det anbefales at man afvikler setup scriptet i stedet

Efter installationen er der indlæst en dummy konfiguration i windows registreringsdatabasen under

|                          | Regist                | try Editor |                                                   |  |
|--------------------------|-----------------------|------------|---------------------------------------------------|--|
| Edit View Favorites Help |                       |            |                                                   |  |
| 👰 Computer               | Name                  | Туре       | Data                                              |  |
| HKEY_CLASSES_ROOT        | (Default)             | REG_SZ     | (value not set)                                   |  |
| ▶ -]] HKEY_CURRENT_USER  | AllowSelfRegistration | REG_SZ     | true                                              |  |
| A 🕞 HKEY_LOCAL_MACHINE   | ab ApiKey             | REG_SZ     | 200000000-20000-20000-20000000000000000           |  |
| ▶ - 퉲 BCD0000000         | (ab) ConnectorVersion | REG_SZ     | 1.0.0                                             |  |
| ⊳ 퉲 HARDWARE             | (ab) CprField         | REG_SZ     | cprAttribute                                      |  |
| ⊳- <u>J</u> SAM          | DeviceIdField         | REG_SZ     | deviceIdAttribute                                 |  |
|                          | etDeviceUrl           | REG_SZ     | https://www.os2faktor.dk/download.html            |  |
| A bortware               | ab InstallPath        | REG_SZ     | C:\Program Files (x86)\Digital Identity\OS2faktor |  |
| Þ- 🎍 Amazon              | PidField              | REG SZ     | pidAttribute                                      |  |
| D Classes                | PseudonymField        | REG SZ     | ,<br>pseudonymAttribute                           |  |
| b - in Clients           | TrustAllSSLCerts      | REG SZ     | true                                              |  |
|                          |                       | -          |                                                   |  |
| Delining                 |                       |            |                                                   |  |
| Profices                 |                       |            |                                                   |  |
| A Wow6432Node            |                       |            |                                                   |  |
| h Classes                |                       |            |                                                   |  |
| N Clients                |                       |            |                                                   |  |
| ⊿ - III Digital Identity |                       |            |                                                   |  |
| OS2faktor                |                       |            |                                                   |  |
| ⊳ - 🌆 Microsoft          |                       |            |                                                   |  |
| DDBC                     |                       |            |                                                   |  |
| Policies                 |                       |            |                                                   |  |
|                          |                       |            |                                                   |  |
| D - 🚹 SNIA               |                       |            |                                                   |  |
| ▶ 🔐 SYSTEM               |                       |            |                                                   |  |
| HKEY_USERS               |                       |            |                                                   |  |
| HKEY CURRENT CONFIG      |                       |            |                                                   |  |

HKEY LOCAL MACHINE > SOFTWARE > Wow6432Node > Digital Identity > OS2faktor

Konfigurationen er beskrevet i følgende afsnit.

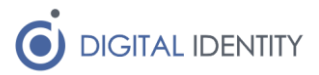

# 4 Konfiguration

Konfigurationen af OS2faktor AD FS Connectoren udføres 2 steder. I Windows regstreringsdatabasen, og i AD FS konsollen.

### 4.1 Windows registreringsdatabasen

Under følgende nøgle i registreringsdatabasen, er der en række globale indstillinger, der skal opsættes korrekt før Connectoren kan fungere i AD FS.

HKEY LOCAL MACHINE > SOFTWARE > Wow6432Node > Digital Identity > OS2faktor

Der er indlæst dummy-værdier i registreringsdatabasen, som skal tilpasses. Disse er

| Nøgle            | Beskrivelse                                                                                                    |
|------------------|----------------------------------------------------------------------------------------------------|
| АріКеу           | Denne konfiguration skal udfyldes med API nøglen, der giver adgang til OS2faktor infrastrukturen.                                                                                                    |
|                  | Hvis man ikke har en sådan, kontaktes <u>helpdesk@digital-</u><br><u>identity.dk</u> for at fremskaffe en.                                                                                                    |
| ConnectorVersion | Denne værdi er udfyldt at installations-softwaren med<br>versionsnummeret på den version af connectoren der<br>anvendes. Undlad at rette i dette felt, da man ellers ikke<br>nemt kan afgøre hvilken version man har installeret.             |
| CprField         | Hvis man har personnumre registreret på sine brugere i<br>AD, så kan man her angive hvilken attribut<br>personnummeret er gemt i.                                                                                                    |
|                  | Hvis man ikke har personnumre i AD, så sættes denne konfiguration til blank (tom streng).                                                                                                    |
|                  | Bemærk at hvis man har valgt en følsom/beskyttet attribut<br>i AD til at gemme personnummeret, så skal den<br>servicekonto der afvikler AD FS servicen, havde adgang til<br>at læse dette felt.                                               |
| Debug            | Hvis denne indstilling sættes til "true", så logges alt<br>netværks-kommunikation foretaget af OS2faktor<br>Connectoren. Dette kan være praktisk til fejlsøgning, men<br>ikke nødvendigvis noget man ønsker slået til under normalt<br>drift. |
| GetDeviceUrl     | Hvis en bruger forsøger at logge på, men ikke har nogen<br>OS2faktor klient, så vises et link til en web-side, hvor<br>brugeren kan læse mere om hvordan de anskaffer sig en<br>OS2faktor klient.                                             |
|                  | Denne indstilling indeholder linket. Default værdien er til<br>OS2faktor infrastrukturen. Hvis man ønsker at havde<br>bedre kontrol over den information som brugerne ser, så<br>kan man pege på en anden (intern) web-adresse her.           |
| InstallPath      | Denne værdi udfyldes af installeren, og angiver hvor softwaren er installeret. Undlad af rette i denne værdi.                                                                                                    |
| TrustAllSSLCerts | OS2faktor Connectoren kommunikere med OS2faktor infrastrukturen over HTTPS. Som udgangspunkt vil en                                                                                                    |

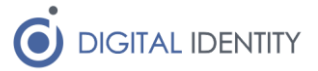

|                  | Windows Server havde fuld tillid til de SSL certifikater der<br>er opsat på OS2faktor infrastrukturen, men hvis man<br>oplever problemer, kan denne værdi sættes til "true",<br>hvorefter Connectoren ikke foretager validering af SSL<br>certifikatet.                             |  |  |
|------------------|----------------------------------------------------------------------------------------------------|--|--|
| ConnectionString | Hvis man ikke har brugernes CPR nummer i Active<br>Directory, men i stedet en i SQL database, så kan man<br>udfylde denne konfigurationsindstilling med en<br>ConnectionString, der peger på den SQL Server hvor CPR<br>numrene ligger                                              |  |  |
|                  | ConnectionString skal enten udfyldes med et SQL<br>brugernavn/kodeord, eller den servicekonto der afvikler AD<br>FS skal have adgang til SQL Serveren.                                                                                                    |  |  |
|                  | <b>Eksempel med brugernavn/kodeord</b><br>Server=myServerAddress; Database=myDatabase; User<br>Id=myUsername; Password=myPassword;                                                                                                    |  |  |
|                  | Eksempel med brug af AD FS servicekontoens                                                                                                    |  |  |
|                  | Server=myServerAddress; Database=myDatabase;<br>Integrated Security=True;                                                                                                    |  |  |
| SQL              | Hvis man har udfyldt ConnectionString ovenfor, så skal der<br>også udfyldes den SQL kommando der skal bruges til at<br>lave opslaget på databasen.                                                                                                    |  |  |
|                  | Input til queriet er sAMAccountName, og output skal være<br>et CPR nummer i et felt ved navn 'ssn'. Man kan bruge<br>"AS" keywordet til at rename output kolonnen som vist i<br>eksemplet nedenfor                                                                                  |  |  |
|                  | <b>Eksempel</b><br>Hvis der findes en tabel i databasen ved navn "cprnumre",<br>og den har en kolonne ved navn "brugerid", der indeholder<br>sAMAccountName, og en anden kolonnen ved navn<br>"personnummer" der indeholder CPR numemret, så skal<br>SQL kommandoen se sådan her ud |  |  |
|                  | SELECT personsnummer AS ssn FROM cprnumre WHERE<br>brugerid = {sAMAccountName}                                                                                                    |  |  |
| CprWebservice    | Hvis man har medarbejdernes CPR numre liggende i et<br>ekstern system, hvor der er udstillet en REST service til<br>opslag vha sAMAccountName, så kan man konfigurere<br>OS2faktor til at bruge webservicen i stedet for at lave<br>opslag i AD.                                    |  |  |
|                  | Denne indstilling skal udfyldes med adressen på REST<br>servicen, samt den parameter som skal indeholde<br>sAMAccountName.                                                                                                    |  |  |
|                  | <b>Eksempel</b><br>Hvis man har en webservice, hvor man kan finde CPR<br>nummeret på brugeren 'bsg' ved dette kald                                                                                                    |  |  |

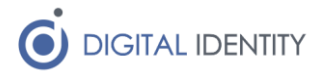

|                              | https://minservice/cprLookup?userId=bsg                                                                                                    |
|------------------------------|----------------------------------------------------------------------------------------------------|
|                              | Så skal man konfigurere følgende i denne indstilling                                                                                                    |
|                              | https://minservice/cprLookup?userId={sAMAccountName}                                                                                                    |
|                              | <b>Forventet output</b><br>Servicen skal returnere et JSON struktureret payload, der<br>som minimum skal indeholde følgende struktur                                                                                                    |
|                              | {<br>"result: "xxxxxxxx"<br>}                                                                                                    |
|                              | Hvor x'erne er CPR nummeret. Der må gerne være flere<br>data i svaret, disse vil blot blive ignoreret. Men CPR<br>nummeret skal være til stede, og ligge i feltet "result".                                                                                            |
| RememberDeviceAllowed        | Hvis man ønsker at brugerne kun skal bruge MFA hvert x.<br>dag, så kan man slå denne funktion til ved at sætte den til<br>"true".                                                                                                    |
|                              | Det er også nødvendigt at udfylde nedenstående 3<br>indstillinger for at denne funktion fungerer                                                                                                    |
| RememberDeviceDays           | Sættes til det antal dage som der skal gå mellem at man<br>skal bruge MFA                                                                                                    |
| RememberDeviceRelyingParties | Dette er en multi-valued værdi, og her kan man angive<br>hvilke Relying Parties som funktionen skal være slået til<br>på. Hvis listen er tom er den ikke slået til for nogen.                                                                                          |
|                              | De værdier man skal indtaste er "Identifier" på de Relying<br>Parties som man ønsker at tillade at MFA kun bruges hver<br>x'ende dag. Dette findes inde i AD FS konsollen ved at gå<br>til egenskaber for en given Relying Party, og så kigge på<br>fanen Identifiers. |
| НтасКеу                      | Denne værdi skal udfyldes med en hemmelig kode. Koden<br>bruges til at signere de "husk mig" tokens som udstedes til<br>browseren, så den kan huske MFA login'et.                                                                                                    |
|                              | Det anbefales at bruge en stærk nøgle, fx et tilfældig valgt<br>UUID eller lignende.                                                                                                    |

Når konfigurationen er tilpasset, skal AD FS servicen genstartes, så den tilpassede konfiguration indlæses.

Bemærk at konfigurationen skal foretages på alle servere i AD FS farmen (anvend evt eksport/import fra windows registreringsdatabasen for at lette konfigurationen på de efterfølgende servere)

### 4.2 AD FS konsollen

OS2faktor Connectoren viderekonfigureres i AD FS konsollen. Denne konfiguration foretages alene på den primære AD FS server i farmen, hvorefter AD FS automatisk distribuere denne konfiguration videre til de andre AD FS servere.

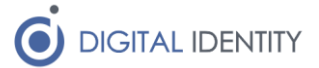

### 4.2.1 Slå OS2faktor til i AD FS

For at slå OS2faktor til I AD FS, dvs gør den tilgængelig som en "multi-factor authentication" komponent, skal man tilgå menupunktet "Authentication Policies" i venstre menuen, og så klikke på "edit" linket under "global settings" under "multi-factor authentication".

| 🖬 File Action View Window Help                                                                                        |                                                                                                    |                                                                                                    |                                                                                                    |                                      |
|----------------------------------------------------------------------------------------------------|----------------------------------------------------------------------------------------------------|----------------------------------------------------------------------------------------------------|----------------------------------------------------------------------------------------------------|--------------------------------------|
|                                                                                                    |                                                                                                    |                                                                                                    |                                                                                                    |                                      |
|                                                                                                    |                                                                                                    |                                                                                                    |                                                                                                    |                                      |
| AD FS                                                                                                    | Authentication Policies                                                                                                    |                                                                                                    |                                                                                                    |                                      |
| AD FS  Claims Provider Trusts Claims Provider Trusts Attribute Stores Authentication Policies Per Relying Party Trust | Authentication Policies Authentication Policies You can configure primary au Learn More Configuring Authenticatio AD FS Help Primary Authentication is requibelow to configure global and Global Settings Authentication Methods Device Authentication Custom Settings Per Relying Party Multi-factor Authenti You can use options below to Multi-factor authentication is r Global Settings Requirements Authentication Methods Custom Settings Requirements Authentication Methods Custom Settings Per Relying Party | cies Over<br>thentication and<br>n Policies<br>tion<br>ired for all users t<br>custom primary -<br>Extranet<br>Intranet<br>tication<br>o configure multi-f<br>equired if there is<br>Device<br>Location | view multi-factor authentication settings globally or per relying party trust.  mying to access applications that use AD FS for authentication. You can use authentication settings.  Forms Authentication Forms Authentication Not enabled  actor authentication settings based on users/groups, device, and location de a match for any of the specified requirements.  Not configured Not configured Not | options Edit Manage ata. Edit Manage |

Når man klikker på "edit", åbnes et globalt konfigurationsbillede, der påvirker hele AD FS opsætningen. Med mindre man ønsker at der skal være 2-faktor login på alle fagapplikationer i ens AD FS, så undlades at sætte flueben i nogen af devices/locations kravene. I stedet sættes bare et flueben ud for "OS2faktor" som det eneste. Se nedenstående skærmbillede for et eksempel

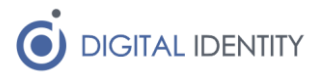

| Edit Global Authentication Policy                                                                              |
|----------------------------------------------------------------------------------------------------|
| Primary Multi-factor                                                                                           |
| Configure multi-factor authentication (MFA) settings.                                                          |
| Users/Groups                                                                                                   |
| MFA is required for the following users and groups:                                                            |
| <u>A</u> dd                                                                                                    |
| <u>R</u> emove                                                                                                 |
|                                                                                                    |
|                                                                                                    |
|                                                                                                    |
| Devices<br>MEA is required for the following devices:                                                          |
|                                                                                                    |
| Registered devices                                                                                             |
|                                                                                                    |
| MFA is required when accessing applications from the following locations:                                      |
| Extranet                                                                                                    |
| Intranet                                                                                                    |
| Select additional authentication methods. You must select at least one of the following methods to enable MFA: |
| Certificate Authentication                                                                                     |
| ✓ OS2faktor                                                                                                    |
|                                                                                                    |
|                                                                                                    |
| What is multi-factor authentication?                                                                           |
| OK Cancel Apply                                                                                                |

Ved at slå OS2faktor til globalt, kan den anvendes af alle fagapplikationer der ønsker at gøre brug af 2-faktor login. Nogle fagapplikationer efterspørger selv 2-faktor login, og for disse skal man ikke gøre yderligere – de vil nu virke med OS2faktor som login mekanisme.

Hvis man har fagapplikationer som man manuelt ønsker at opsætte 2-faktor login til, så gøres det på følgende måde

- 1. Gå til samme skærmbillede som før, dvs "Authentication Policies", men klik i stedet på "Manage" linket under "custom settings" i afsnittet om "Multi-factor authentication"
- 2. Skærmbilledet der kommer frem har alle relying parties opdelt i 2 afsnit. Dem der følger de globale indstillinger, og der der har tilpassede indstillinger (nederst).

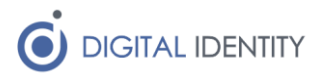

3. Vælg den relying party som det ønskes at 2.faktor login skal slås til for, højreklik på den, og vælg "Edit Custom Multi-factor authentication"

| <b>\$</b>                                                                                                    | AD FS                                                                                                    |
|----------------------------------------------------------------------------------------------------|----------------------------------------------------------------------------------------------------|
| 🗌 File Action View Window Help                                                                                                   |                                                                                                    |
| AD FS  AD FS  Claims Provider Trusts  Claims Provider Trusts  Attribute Stores  Authentication Policies  Per Relying Party Trust | Per Relying Party Trusts         Relying Party         Relying Party         Relying Party         RoleCatalogue - Dev Machine         Timelog Dev         OS2Kiarwotor         SGPD Dev         KOMBIT EksternTest         OS2va         Edit Custom Multi-factor Authentication         OS2va         Properties         os2kra         Help         demo.usurus         SAML Debugger         Magenta Rollekatalog         Relying Party Trusts with custom authentication settings         Device Registration Service         demo.rollekatalog.dk |

4. I det skærmbillede der kommer frem, vælges hvilke scenarier der kræver 2-faktor login. Man kan både styre om det kun kræves ved login fra internettet, fra ukendte PC'ere eller fra udvalgte bruger-grupper.

| Edit Authentication Policy for OS2kravmotor - lokal udvikling                       |
|-------------------------------------------------------------------------------------|
| Primary Multi-factor                                                                |
| Configure multi-factor authentication (MFA) settings.                               |
| Global multi-factor authentication settings will apply to this relying party trust. |
| Users/Groups                                                                        |
| MFA is required for the following users and groups:                                 |
| <u>A</u> dd                                                                         |
| <u>R</u> emove                                                                      |
|                                                                                     |
|                                                                                     |
|                                                                                     |
| Devices<br>MEA is required for the following devices:                               |
| MPA is required to the rollowing devices.                                           |
|                                                                                     |
|                                                                                     |
| MFA is required when accessing applications from the following locations:           |
|                                                                                     |
|                                                                                     |
| What is multi-factor authentication?                                                |
|                                                                                     |
|                                                                                     |
| OK Cancel Apply                                                                     |

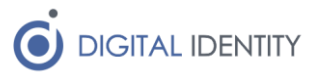

På den måde kan man styre præcist hvilke fagapplikationer der kræver 2.faktor login, samt under hvilke forudsætninger at 2.faktor login kræves.

Bemærk at man ikke her konfigurerer hvilke 2.faktor login mekanismer der anvendes. Denne indstilling arves fra de globale indstillinger (hvor vi opsatte at OS2faktor skulle anvendes).

Det er også muligt at anvende flere 2.faktor login løsninger samtidig. I så fald vil brugerne opleve at de skal vælge mellem de forskellige loginløsninger i forbindelse med login.

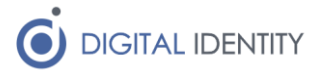

# 5 Logfil og fejlsøgning

Der logges til en logfil på c:\logs\os2faktor, hvor man kan se hvis der er opstået nogen fejl i forbindelse med login.

Netværksfejl, opslagsfejl og/eller sikkerhedsfejl vil blive logget i logfilen. Hvis man har problemer under den initielle konfiguration, vil man formodentligt kunne finde årsagen til fejlen i logfilen.

En af de mest almindelige fejl-opsætninger, er API nøglen. Hvis man i logfilen kan se at alle kald til OS2faktor infrastrukturen afvises med fejlbeskeden "Unauthorized", så skyldes det at API nøglen er forkert.

Bemærk at konfigurationen "Debug" bør sættes til "true" i registreringsdatabasen hvis man fejlsøger, da der så vil være yderligere oplysninger tilgængelig i loggen.